# 中国艺术研究院 2023 年 博士招生审核材料上传操作手册

一、整体流程说明

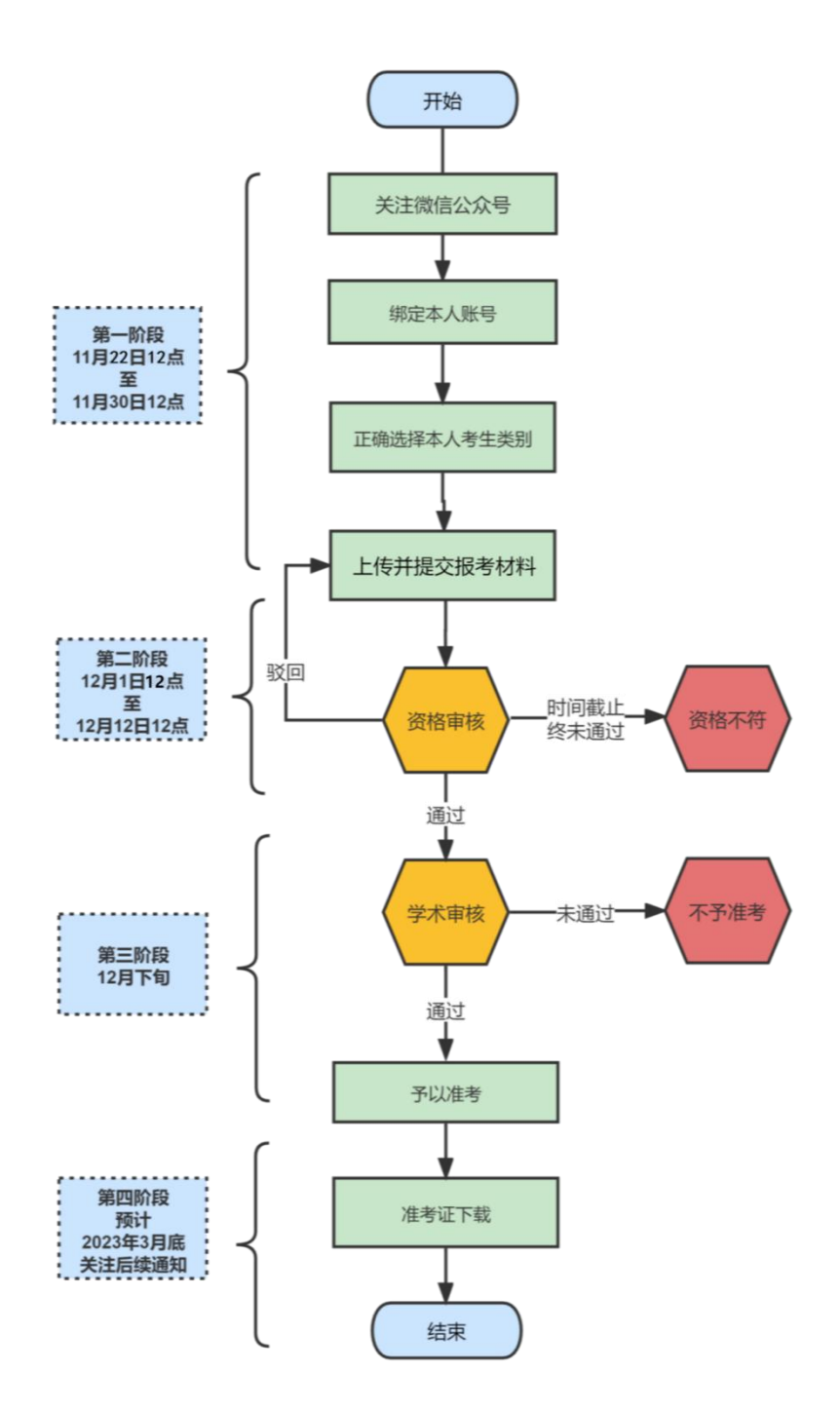

# 二、平台登录方式

1. 关注微信公众号

考生打开微信,在公众号中搜索"考务信息综合管理"并 关注或扫描下方二维码关注公众号。

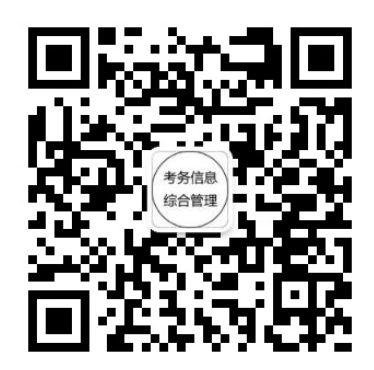

2. 绑定本人账号

考生使用微信进入公众号,点击【材料上传】进入信息绑 定界面,输入考生姓名、证件号码、手机号码、报名号。点击 【绑定当前微信号】完成绑定,登录网上材料审核平台。

| 请输入考生 | 信息            |                                                |
|-------|---------------|------------------------------------------------|
| 考生姓名  | 请输入考生姓名       |                                                |
| 证件号码  | 请输入注册时的证件号码   | •                                              |
| 手机号码  | 请输入注册时使用的手机号码 | 考生和微信绑定成功                                      |
| 报名号   | 请输入报名号        | 该微信号已和考生关联,为保证考生能及时收到我们通<br>过微信推送的通知,请勿解除绑定关系。 |
|       | 绑定当前微信号       | 进入系统                                           |
|       |               |                                                |
|       |               |                                                |
|       |               |                                                |
|       |               |                                                |
|       |               |                                                |

注意事项:有多个报名号的考生只能选择使用一个报名号 登录平台并上传材料,我院最终将以考生登录平台所绑定使用 的报名号作为考生有效报名信息的唯一依据。

# 三、报考材料上传及确认提交

1. 正确选择考生类别

考生完成本人账户绑定后,可进入上传材料页面。上传 材料前,考生须先选择本人考生类别以确定相对应的材料种 类。考生选定考生类别后如需修改,所传材料将会清空,需 要重新上传所有材料。<u>材料已上传并确认提交后,考生不得</u> 再对考生类别进行修改。

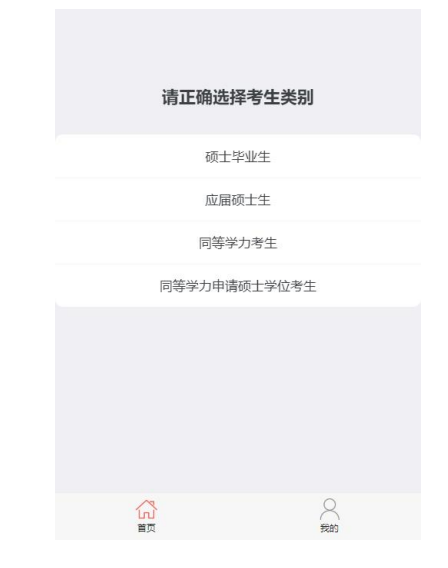

2. 考生材料上传

(1) 材料上传提交时间: 2022年11月22日12:00—
11月30日12:00,所有考生均须在本时段内上传并提交本
人全部报考材料,逾期未传或未确认提交者,视为自动放弃
考试资格。

(2)考生在材料上传页面确认本人基本信息是否有误, 并仔细查看本人对应材料种类(基本材料、学历学位材料、 学术成果材料),确认无误后点击【材料上传】。

(3)考生选择一项材料,点击【未上传】按钮,进入 该项材料详情页面,按照材料说明及要求上传材料,上传一

项材料后,点击按钮【确认并返回】返回材料主界面选择下一项材料继续上传,直到本人应传的全部材料上传完毕。

| 报考专业<br>报考方向 报考导师姓名<br>考生类别 |                                                                                                    | 材料种类 基本材料<br>材料名称 版名信息编奏                                                                                    |          |
|-----------------------------|----------------------------------------------------------------------------------------------------|----------------------------------------------------------------------------------------------------|----------|
| 全部材料上传完毕后,请点击               | <b>5确认提交</b>                                                                                                    | 材料说明<br>在职人员须由档案所在单位人事部门盖音并签案报考到                                                                            | 音风       |
| 基本材料                        | 0                                                                                                    | (若本人档案存放单位与工作单位不在一处,则须分别<br>斋档案存放单位及本人工作单位人事部门公章,不合称                                                        | 別加       |
| 报名信息简表                      | 未上传>                                                                                                    | 不予确认);应届硕士毕业生须由所在学校研究生管理                                                                                    | 里部       |
| 个人学术简历                      | 未上传>                                                                                                    | 门盖童并签署意见; 自由职业、其他非在职人员须由标                                                                                   | 当案       |
| 思想政治情况表                     | 未上传>                                                                                                    | 存放单位盖章并签署意见或开具档案存放证明。考生排                                                                                    | <b> </b> |
| 专家推荐书-1                     | 未上传>                                                                                                    | 所填档案存放地与所盖公章须一致,否则视为材料不合                                                                                    | 4        |
| 专家推荐书-2                     | 未上传>                                                                                                    | 格,不予确认。                                                                                                    |          |
| 身份证扫描件                      | 未上传>                                                                                                    | 材料格式 pdf                                                                                                    |          |
| 学历学位材料                      | 0                                                                                                    | 材料数量 1                                                                                                    |          |
| 硕士课程成绩单                     | 未上传>                                                                                                    | 大小跟制 10 mb                                                                                                  |          |
| 学籍证明文件                      | 未上传>                                                                                                    |                                                                                                    |          |
| 学籍证明公证件(仅国境外应届生)            | 未上传>                                                                                                    | 工作认论未工作                                                                                                    |          |
| 学术成果材料                      | 0                                                                                                    | 选择材料                                                                                                    |          |
| 学术论文、论著                     | 未上传>                                                                                                    |                                                                                                    | -        |
| 其他学术成果                      | 未上传>                                                                                                    | 返回                                                                                                    |          |
|                             |                                                                                                    |                                                                                                    |          |
|                             |                                                                                                    | <b>A</b> 0                                                                                                  |          |
|                             | See .                                                                                                    |                                                                                                    |          |
|                             | 材料种类 重率材料<br>材料名称 银名信息需要<br>材料说明<br>在职人员须由档案所在自<br>(若本人档案存放单位2考<br>盖档案存放单位及本人口)<br>不予确认为;应届硕士和<br>门盖有并签署意见;自由<br>存起<br>所却<br>格, 文代<br>材排<br>材排<br>材排 | 2人事部门盖意并签套报考意见<br>工作单位不在一处。则须分别加<br>车单位入事部门公章,不合格者<br>上生须由所在学校研究生管理部<br>民业、其他非在职人员须由档案<br>名<br>提示<br>已经上传成功 |          |
|                             | 文件名称<br>关于考<br>f<br>文件大小<br>移除                                                                                                    | 290 kb                                                                                                    |          |

注意事项:考生须严格按照系统提示要求上传相应的材料,除"美术及美术设计作品"须以图片形式(jpg 或 png 格式)、"视频材料"须以 mp4 格式上传外,<u>其余材料须为</u> 纸质材料的彩色扫描件,考生须将每项材料合并保存为一个 pdf 文件上传。考生所有材料须以"姓名+材料名称"命名。 3. 报考材料确认提交

考生上传本人应传全部报考材料后,须在上传材料主界 面点击红色【确认提交】按钮,以完成本人材料上传及提交 工作。考生点击【确认提交】按钮后,报考材料状态将变为 "已完成上传提交,待工作人员审核"状态,表明材料已完 成上传提交,请耐心等待后续工作人员反馈资格审核结果。

| 灵考专业<br>灵考方向 报考导师姓名<br>等生类别 |      | ?                 | 报考专业<br>报考方向 报考导师姓名<br>考生类别 |
|-----------------------------|------|-------------------|-----------------------------|
| 确认提交                        |      | 确计提六              | 已完成上传提交,待工                  |
|                             |      | 明於提文              | the statistical             |
| 本材料                         | 6    | 确认提交所有材料前请仔细检查本人材 | 料是否清晰完整。                    |
| 名信息简表                       | 已上传> | 确认提交后,材料审核期间,不得再》 | 时材料进行修改。 报名信息简表             |
| 人学术简历                       | 已上传> | 请耐心等待我院审核结果       | 果。 个人学术简历                   |
| 想政治情况表                      | 已上传> |                   | 思想政治情况表                     |
| 家推荐书-1                      | 已上传> | 7631              | 专家推荐书-1                     |
| 家推荐书-2                      | 已上传> |                   | 专家推荐书-2                     |
| 份证扫描件                       | 已上传> | 返回                | 身份证扫描件                      |
| 历学位材料                       | 2    |                   | 学历学位材料                      |
| 士课程成绩单                      | 已上传> |                   | 硕士课程成绩单                     |
| 籍证明文件                       | 已上传> |                   | 学籍证明文件                      |
| 籍证明公证件(仅国境外应届生)             | 未上传> |                   | 学籍证明公证件(仅国境外应届生)            |
| 术成果材料                       | 2    |                   | 学术成果材料                      |
| 术论文、论著                      | 已上传> |                   | 学术论文、论著                     |
| 他学术成果                       | 已上传> |                   | 其他学术成果                      |
|                             |      |                   |                             |
| ~                           | 0    |                   | 8                           |

注意事项:报考材料确认提交前,考生仍可修改本人各项材料,一经点击【确认提交】后,所有材料将进入审核阶段,不可更改。

#### 四、资格审核及材料重传

1. 资格审核时间

资格审核时间: 12月1日12:00-12月12日12:00

2. 查看资格审核结果

考生在规定时间内成功上传并确认提交材料后,我院会 对考生报考材料进行资格审核,并在资格审核期间对考生报 考材料审核结果予以反馈,请考生在"考务信息综合管理" 公众号内及时关注推送信息。

(1)审核通过:如考生资格审核结果为通过,如下图 所示,代表考生报考材料资格审核通过,将自动进入学术审 核阶段,请耐心等待专家组学术审核结果。

| 审核状态通 | 重知                                                 |
|-------|----------------------------------------------------|
| []]   | ,以下是您的资格审核结果                                       |
| 审核类型: | 资格审核                                               |
| 审核结果: | 通过                                                 |
| 备注:   | 您已通过资格审核,请等待专家组学术<br>审核结果,准考信息将于学术审核工作<br>结束后开放查询。 |

(2)审核退回:如考生资格审核结果为退回,表明考 生有至少1项材料未按章程要求上传提交,考生可点击"审 核状态通知"进入退回材料详情页面,查看材料退回具体原 因,完成本人报考材料的修改及重传提交工作,等待工作人 员再次审核。

| 审核状态通 | 重知                                                                                                  |
|-------|----------------------------------------------------------------------------------------------------|
|       | ,以下是您的资格审核结果                                                                                        |
| 审核类型: | 资格审核                                                                                                |
| 审核结果: | 退回                                                                                                  |
| 备注:   | 【报名信息简表】未通过资格审核材料<br>不符要求,请在12月12日12:00前完成材<br>料修正及重传工作,逾期不予受理。请<br>登录"考务信息综合管理"微信平台查<br>看材料退回详细原因。 |

| 报考专业<br>报考方向 报考导师姓<br>考生类别<br>退回原因 树叶不等要求,算<br>不予受理。 | 名<br>前在12月12日12-00前完成对料修正及重待工作。逾期<br><b>输认提交</b> | 材料种类 基本約4<br>材料名称 服金信息需要<br>材料说明<br>在职人员须由档案所在单位人事部门盖章并签署报考意见(<br>档案存放单位与工作单位不在一处,则须分别加盖档案存放单<br>本人工作单位人事部门公章,不合档者不予确认);应届硕<br>生须由所在学校研究生管理部门盖章并签署意见或开具档案存放 | 告本人<br>人及<br>业<br>他<br>证 |
|------------------------------------------------------|--------------------------------------------------|----------------------------------------------------------------------------------------------------|--------------------------|
| 基本材料                                                 | 6                                                | 明。考生报名所填档案存放地与所盖公章须一致,否则视为标<br>合格,不予确认。                                                                                                    | 材料不                      |
| 报名信息简表                                               | 已退回(查看原因)>                                       | 材料格式 pdf                                                                                                    |                          |
| 个人学术简历                                               | 已通过>                                             | 材料数量 1                                                                                                    |                          |
| 思想政治情况表                                              | 已通过>                                             | 大小限制 10 mb                                                                                                    |                          |
| 专家推荐书-1                                              | 已通过>                                             | 上传状态 已退回                                                                                                    |                          |
| 专家推荐书-2                                              | 已通过>                                             | 退回意见 1.缺档案部门盖章或开具存档证明                                                                                                    |                          |
| 身份证扫描件                                               | 已通过>                                             |                                                                                                    |                          |
| 学历学位材料                                               | 6                                                | 文件名称<br>关于                                                                                                    | pdf                      |
| 硕士学位证                                                | 口语过入                                             | 文件大小 20                                                                                                    | 90 kb                    |
| 硕士毕业证                                                | 已通过、                                             | 移除                                                                                                    |                          |
| 硕士津程成绩单                                              | こ通过ノ                                             |                                                                                                    |                          |
| 谈工味程//////<br>论文答辩决议书                                | 已通过、                                             | 选择材料                                                                                                    |                          |
|                                                      |                                                  | <b>公</b><br>第四 別的                                                                                                    |                          |

(3)审核不通过: 考生重传材料截止时间为北京时间 <u>12月12日中午12:00,逾期,考生无法重传提交材料</u>。考 生因个人原因,出现逾期未完成材料重传、未按要求修改材 料等情况的,视为自动放弃考试资格。

## 五、学术审核

学术审核结果将在"考务信息综合管理"公众号内发布, 发布时间请关注我院后续通知。考生请勿随意解除绑定账号, 以免无法及时接收推送信息。准考名单将会在"中国艺术研 究院招生与学位工作"公众号面向社会发布。

#### 六、准考证下载

准考证自助下载功能预计将于 2023 年 3 月底前开放, 具体日期请关注我院后续通知。届时准考考生可登录"考务 信息综合管理"平台自行下载打印本人准考证。报考材料审 核未通过考生无准考证。

公众号主界面点击【我的】选择【下载准考证】进入下载界面。

7

| 已完成上传提交,待工作人员 | 审核   |
|---------------|------|
| 基本材料          | 6    |
| 报名信息简表        | 已通过> |
| 个人学术简历        | 已通过> |
| 思想政治情况表       | 已通过> |
| 专家推荐书-1       | 已通过> |
| 专家推荐书-2       | 已通过> |
| 身份证扫描件        | 已通过> |
| 学历学位材料        | 6    |
| 硕士学位证         | 已通过> |
| 硕十毕业证         | 已通过> |
| 下载准考证         |      |
| 解除绑定          |      |
| 取消            |      |

### 七、其他注意事项

1. 登录须知

网上审核材料平台与微信公众号为绑定状态,请考生务 必先关注"考务信息综合管理"微信公众号再登录平台进行 操作。考生首次登录平台后,再次进入会自动关联本人信息, 无需重复操作登录。

2. 解除绑定

网上审核材料平台限定一位考生绑定一个微信号,如需 更换绑定微信号,需要进行解除绑定,操作如下:点击【我 的】选择【解除绑定】进入确认界面。确认取消绑定后退出 平台,将无法接收到推送通知,由此产生的后果由考生自行 负责,请尽快完成绑定。